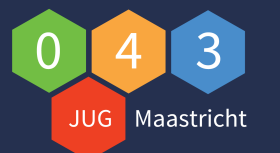

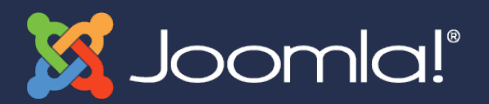

### Tweede JUG043 bijeenkomst

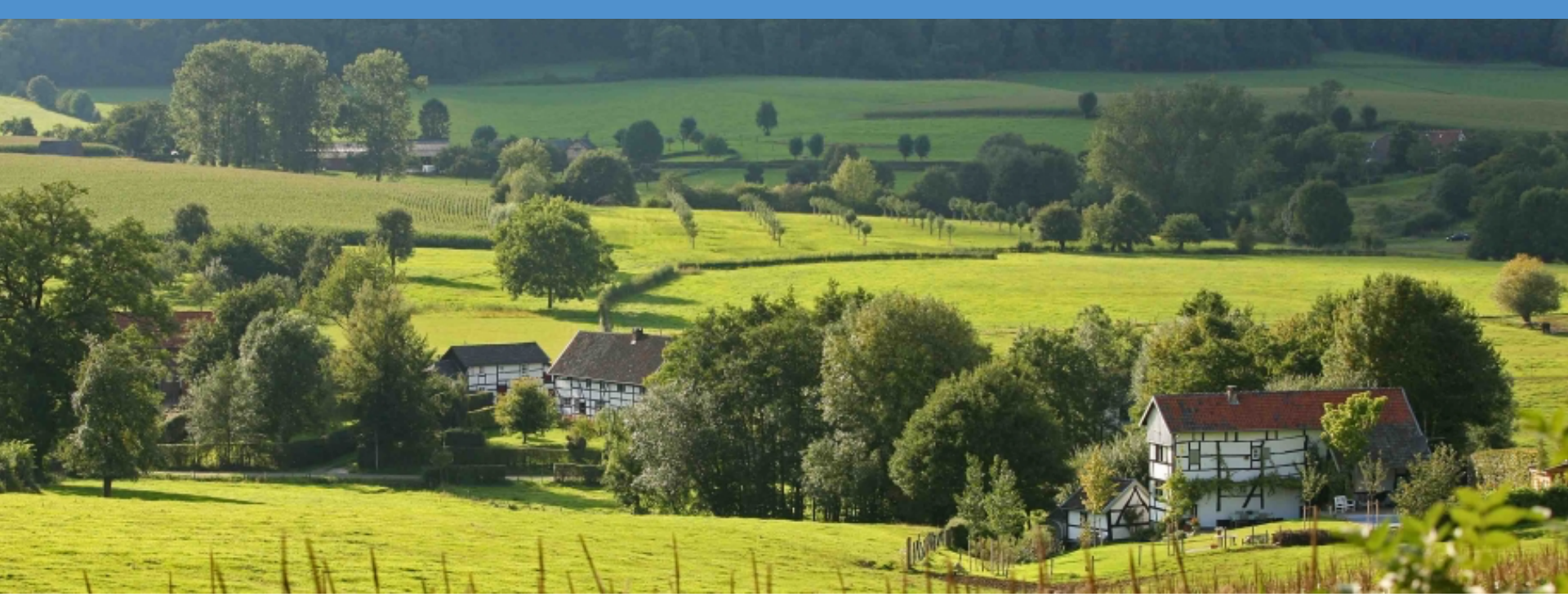

Leon Kolenburg & Johan van der Velde Tweede JUG043 bijeenkomst 3 oktober 2016

> Meer informatie: www.jug043.nl

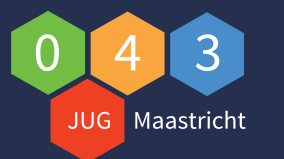

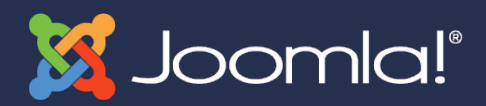

## Agenda

#### Agenda 2e bijeenkomst

- Huishoudelijke regels
- Verwelkomen nieuwe leden (korte voorstelronde)
- Korte terugblik vorige bijeenkomst
- Kosten voor deelname
- Website online
- Facebook aangepast
- Deel mee op social media (Facebook, Twitter)
- Joomla! nieuws!
- Wat gaan we de volgende sessie bespreken?
- Info sessie Backup en Restore 19:15 uur t/m 20:30 uur)
- Dr. Joomla! uurtje (20:30 t/m 21:30)

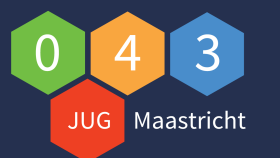

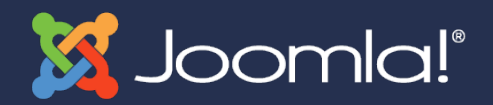

## Huishoudelijke regels

- Huishoudelijke regels
  - Toilet gebruik
  - Niet door andere deuren gaan i.v.m. alarm
  - Gebruik van telefoon
  - Gebruik van eigen laptop
  - Gebruik van WiFi

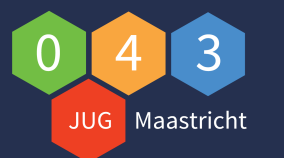

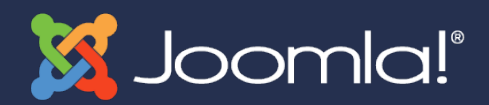

# Wie zijn wij

#### Leon Kolenburg

- Ben 51 jaar en woon samen
- Woonachtig in Maastricht
- Werkzaam bij Universiteit Maastricht, locale ondersteuner
- Heb naast mijn baan een massagepraktijk (Touch-Pro)
- Doe diverse ICT opdrachten in de vrije tijd
- Werk al met Joomla! sinds versie 1.5
- Ga jaarlijks naar de Joomla! Dagen NL (Zeist)
- Mede initiatiefnemer JUG-043

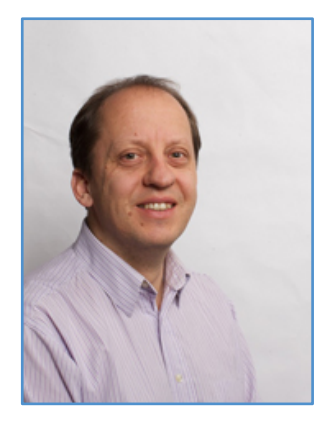

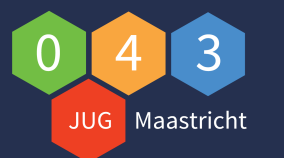

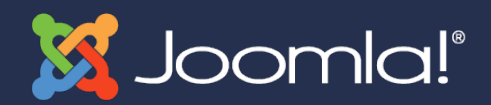

# Wie zijn wij

#### Johan van der Velde

- Getrouwd 2 dochters
- Woonachtig in Amstenrade
- Werkzaam bij KEMBIT, medewerker proces en kwaliteit
- Gebruikt Joomla! sinds versie 1.0 (2005)
- Geeft cursus "Website maken met Joomla!"
- Ga jaarlijks naar de Joomla! Dagen NL (Zeist)
- Lid van de Joomla! Community sinds juli 2015
  - Assistent Teamlid Marketing Team JCP
  - Liaison MT Certification Operations Team JCP
  - Mede initiatiefnemer JUG-043

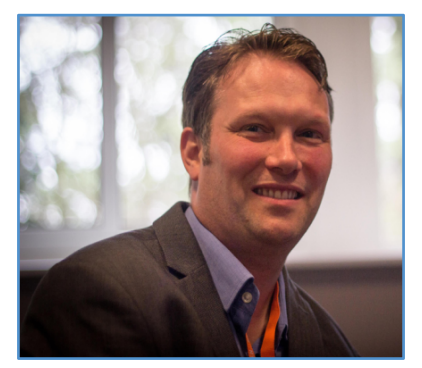

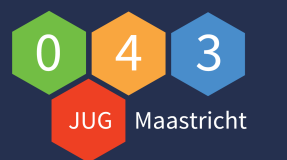

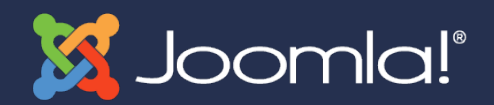

## Wie zijn jullie?

- Aanwezige (nieuwe JUG leden) Joomlers
  - Naam?
  - Woonachtig in ?
  - Hoe lang werk je al met Joomla?
  - Ben je zakelijk of privé met Joomla! bezig?
  - Wat verwacht jij van de JUG043?
  - Zou je een bijdrage willen leveren aan de JUG043?

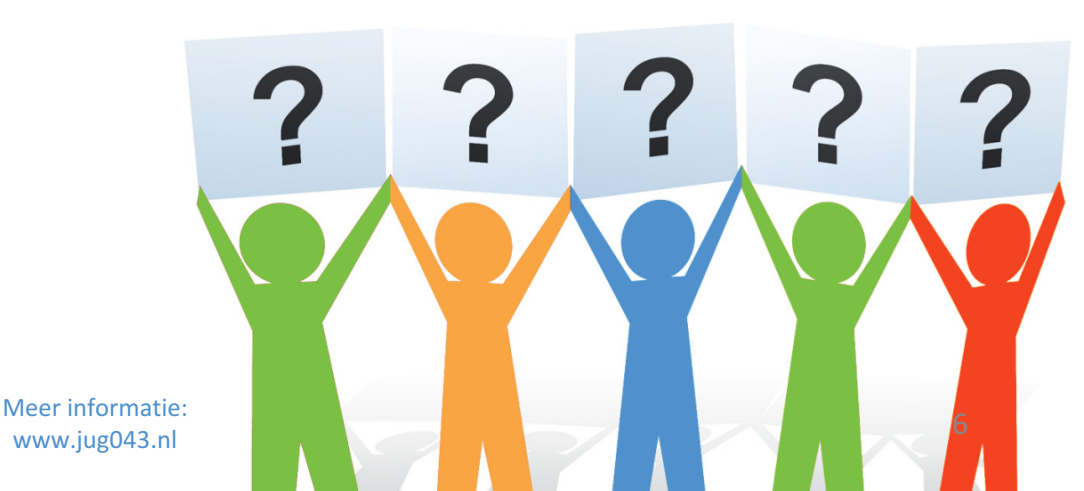

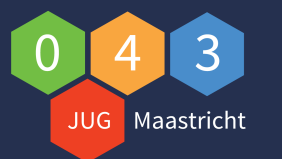

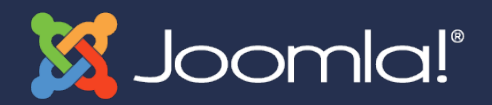

## **Doelgroep van JUG043 Maastricht**

- Voor wie is de JUG-043?
  - Iedereen die interesse heeft in Joomla!
    - Beginnende Joomler
    - Gevorderde Joomler
    - Hobbyisten
    - Studenten
    - ZZP-ers
    - Bedrijven (webdesigners, marketing)
    - Verenigingen
  - Afkomstig uit:
    - Nederlands Limburg
    - Belgisch Limburg

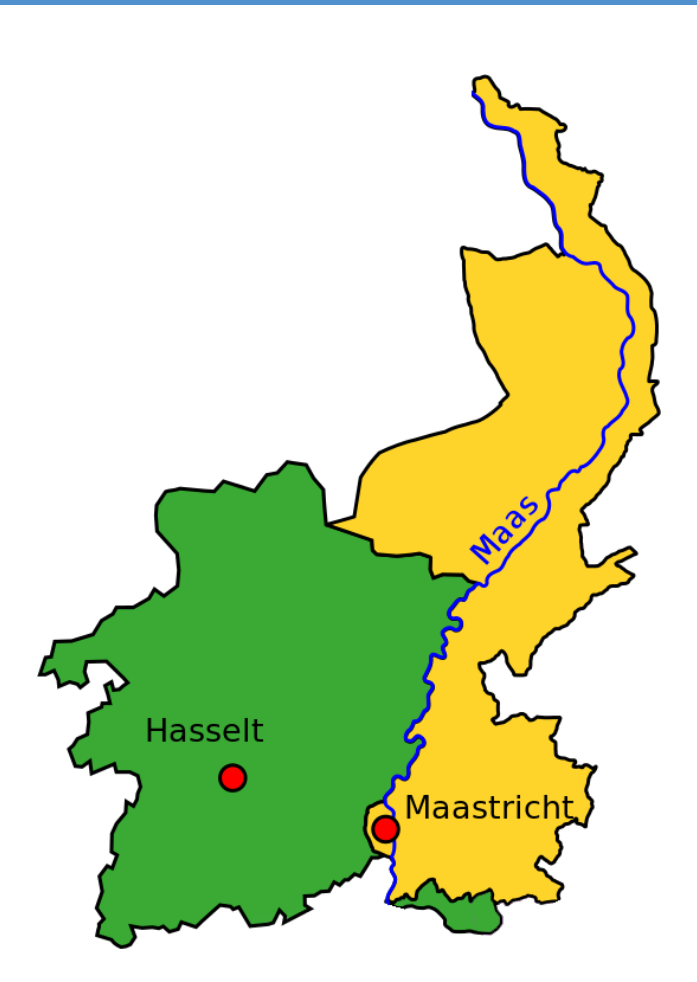

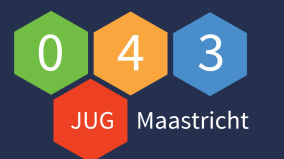

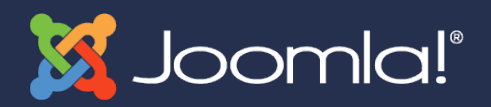

### Doel van JUG043 Maastricht

- Doel is om regelmatig bij elkaar te komen
  - Bijvoorbeeld 4 tot 6 x per jaar
  - Locatie: Universiteit Maastricht
  - Tijdstip: 19:00 t/m 21:30 uur
- Kennis delen over Joomla!
  - D.m.v. presentaties over Joomla! onderwerpen
    - JCE, HikaShop (webshop)
    - Akeeba Backup
    - Templates
  - D.m.v. dokter Joomla Sessies
    - Gezamenlijk naar vraagstukken kijken
- Joomla! erkende User Group worden

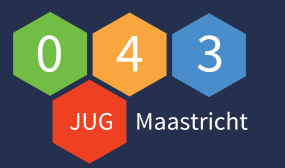

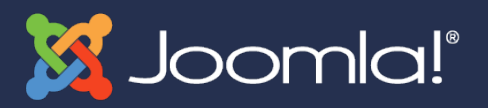

## Kosten deelname JUG -043 Maastricht

- Bijdrage kosten :
- 1e keer gratis
- €20,- per per jaar
  - Kosten voor promotie doeleinden
  - Kosten voor KM-vergoeding gastsprekers
  - Kosten voor kleine attentie gastsprekers
- Consumpties & locatie kosten?
  - Geen locatiekosten
  - Geen kosten voor koffie en thee

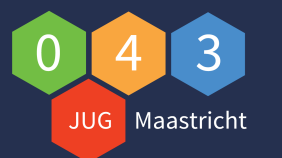

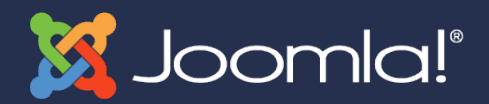

### Joomla! nieuws!

- Op 5 juli is Joomla! 3.6 uitgekomen
  - Nieuwe features
- Daarna zijn er 2 bugfixes uitgekomen.
  - Joomla! 3.6.1 (let op bevat fout! Eerst extensies updaten!!)
  - Joomla! 3.6.2
- Volg de releases via:

<u>https://docs.joomla.org/Joomla!\_CMS\_versions/nl</u> of:

https://developer.joomla.org/cms/roadmap.html

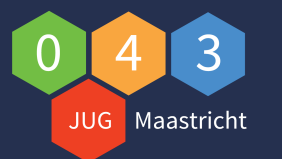

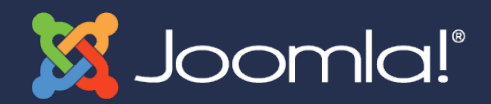

### Volgende sessie?

- 16 januari 2017 19:00 t/m 21:30 uur
- Welk(e) onderwerp(en) voor de volgende sessie?
- Welk onderwerp?
  - Website meertalig maken?
  - Installatie van Joomla?
  - Updaten van Joomla?
  - Gebruik maken van Templates?
  - RS Forms \ RS Firewall?
  - Watchful?
  - CSS \ LESS?
  - Andere suggestie(s)?

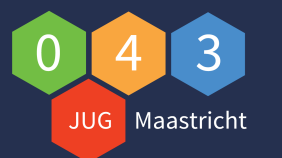

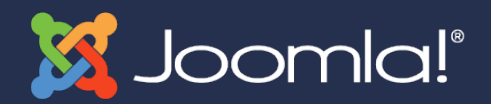

#### **Promoot JUG043**

- Bezoek onze website
  - Maak een account aan
  - <u>www.jug043.nl</u>
- Deel de posts van Facebook
  - https://www.facebook.com/jug043maastricht/
- Deel de post van Twitter
  - #JUG043

A

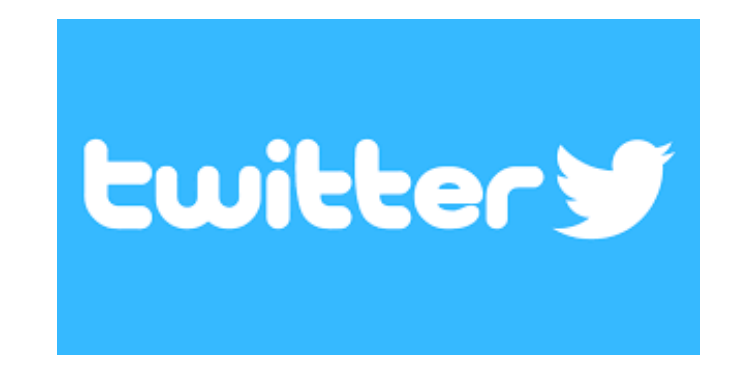

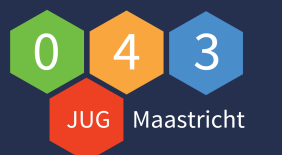

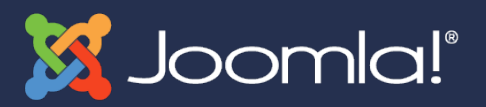

#### **Backup & Restore Joomla!**

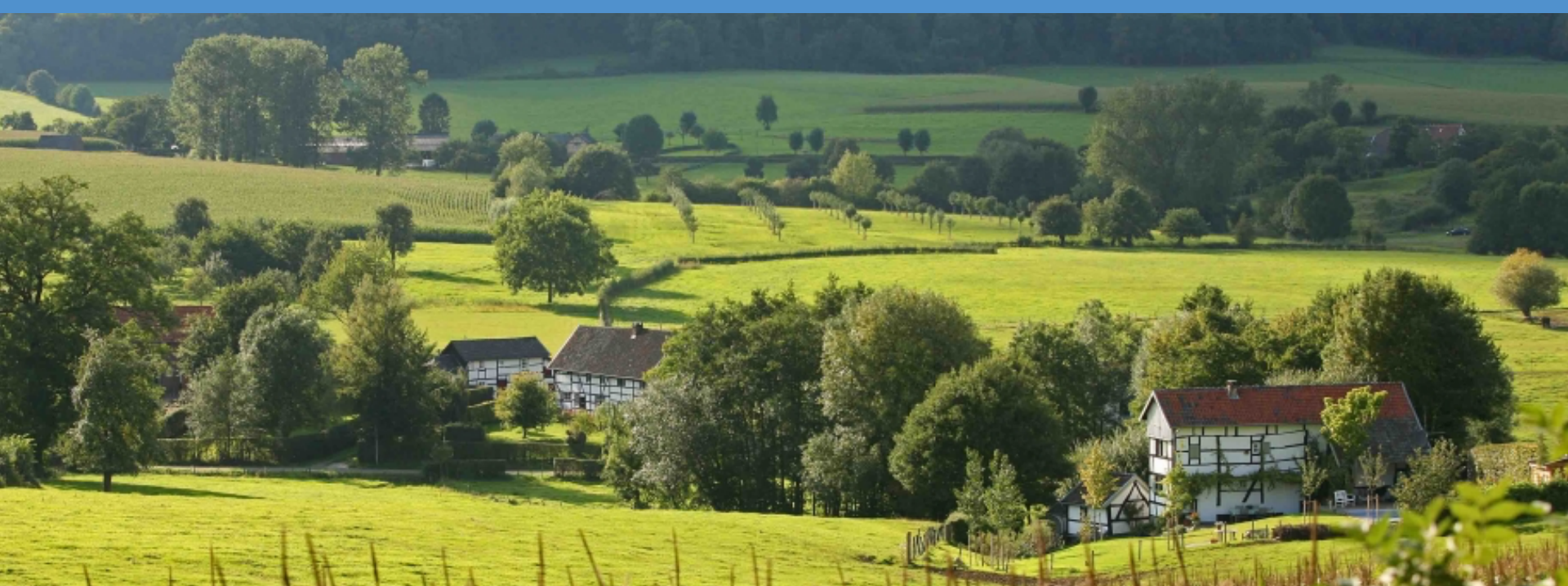

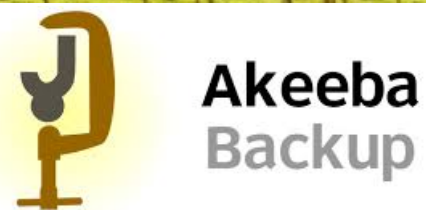

Johan van der Velde 3 oktober 2016

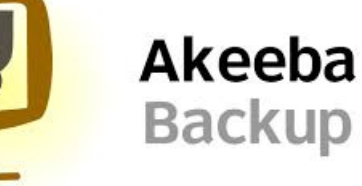

Meer informatie: www.jug043.nl

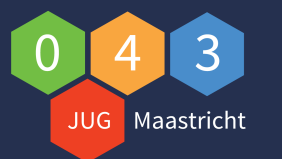

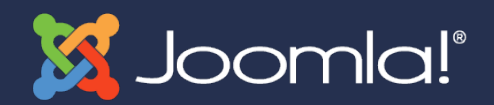

### Inhoud presentatie

#### Inhoud presentatie Backup & Restore met Akeeba

- Waarom een backup maken?
- Hoe vaak een backup maken?
- Waarmee maak je een backup?
- Installatie en configuratie Akeeba
- Backup maken met Akeeba
- Backup veiligstellen (downloaden 2 opties)
- Backup restoren (3 opties)
- Mogelijkheden Akeeba Backup Pro
- Tips
- Vragen

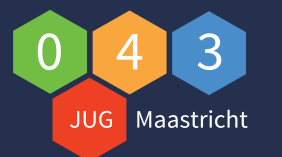

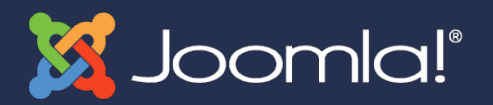

### Wie maakt er een backup?

- Wie maakt er een backup van zijn Joomla! Website(s)?
  - Geen backup is nummer 1 op de top 10 fouten!
     <u>https://www.joomlashowroom.com/blog/top-10-joomla-cms-mistakes</u>

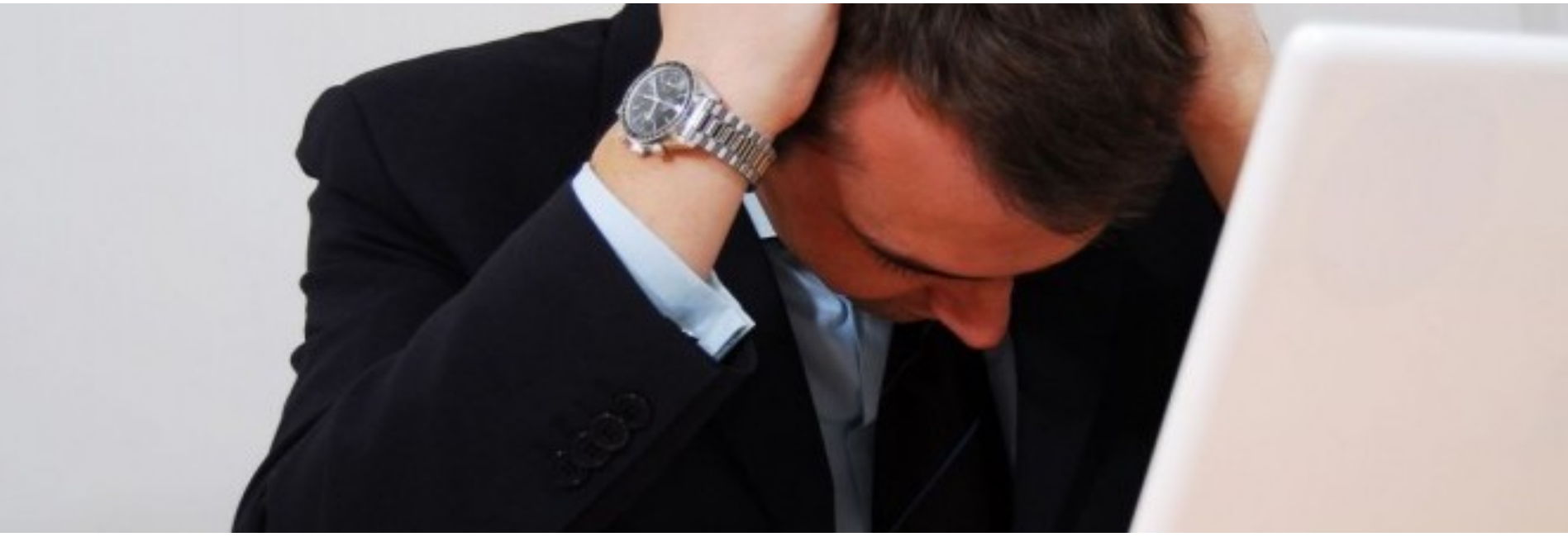

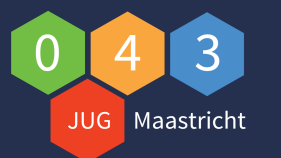

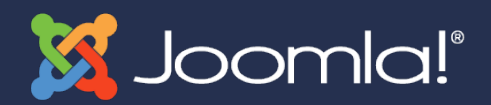

### Waarom backup maken?

- Veilig stellen Joomla! website
- Restoren (herstellen) in geval van calamiteiten
  - Website is gehackt
    - Er zijn best practices ter voorkoming van
    - Er zijn best practices wat te doen nadat
  - Updaten van een extensie is niet goed gegaan
  - Iemand heeft een fout gemaakt
  - Verhuizen website naar andere hosting provider
  - Testen van productie data van website in testomgeving
    - Updaten extensies
    - Upgraden Joomla!
    - Nieuwe extentie

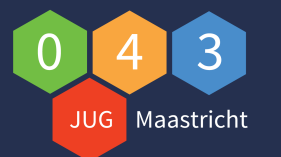

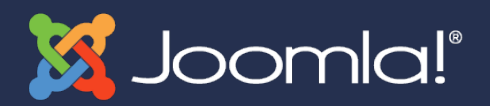

#### Hoe vaak een backup maken?

- Hoe vaak een backup maken?
  - Maak minimaal elke week 1 backup
  - Indien er veel content veranderd, dan dagelijks een backup maken
  - Voordat je veel gaat veranderen
  - Nieuwe exensie gaat installeren
  - Voodat je Joomla! gaat updaten

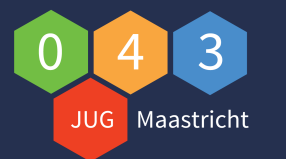

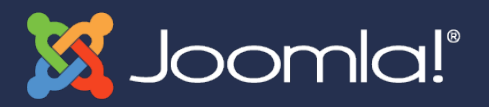

### Waarmee maak je een backup?

- Backup maken kan via:
  - Je hosting provider (al dan niet geautomatiseerd)
    - Via Control Panel DirectAdmin
    - Via Control Panel Plesk
  - Akeeba Backup Core
  - Akeeba Backup Pro (betaalde extensie € 48,40)
  - <u>https://www.akeebabackup.com/download.html</u>

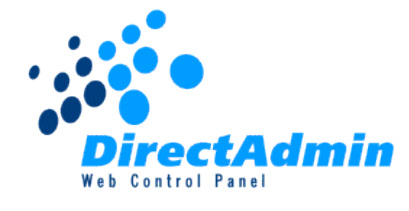

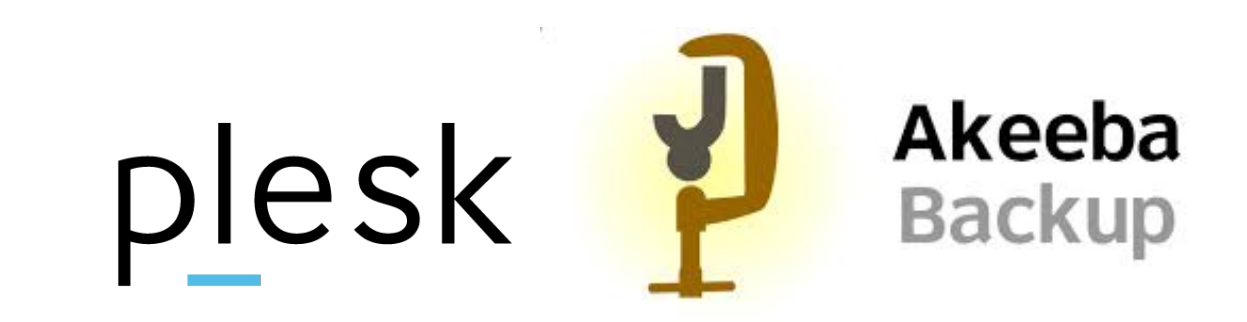

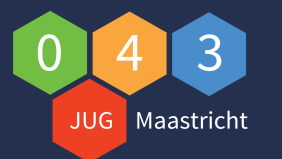

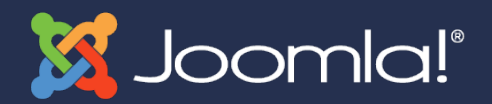

### Waarmee maak je een backup?

- Verschillen Akeeba Backup en Akeeba Backup pro:
  - <u>https://www.akeebabackup.com/products/405-akeeba-core-vs-professional.html</u>

| Feature                                                                                      | Core                                                                                                    | Professional                                                                                                    |
|----------------------------------------------------------------------------------------------|----------------------------------------------------------------------------------------------------|----------------------------------------------------------------------------------------------------|
| Backup your entire site and its database with a single click                                 | <b>~</b>                                                                                                    | <ul> <li>✓</li> </ul>                                                                                                    |
| Restoration script included in the backup archive                                            | ~                                                                                                    | ~                                                                                                    |
| We are the only solution provider to offer self-contained backup archives                    |                                                                                                    |                                                                                                    |
| User interface translations into many languages                                              |                                                                                                    |                                                                                                    |
| (optional download)                                                                          | <b>~</b>                                                                                                    | ×                                                                                                    |
| Automatically fine-tune the configuration to suit your preferences and server setup          | <b>~</b>                                                                                                    | <ul> <li>✓</li> </ul>                                                                                                    |
| Configuration encrypted with strong 128-bit AES cryptography                                 | ×                                                                                                    | <ul> <li>✓</li> </ul>                                                                                                    |
| ACL: fine-grained permissions, controlling which Akeeba Backup features each user can access | <b>~</b>                                                                                                    | ~                                                                                                    |
| Generate standard ZIP or custom JPA format backup archive files, including split ZIP/JPA     | <ul> <li></li> </ul>                                                                                                    | <ul> <li>✓</li> </ul>                                                                                                    |
| Direct server-to-server transfer of your site over FTP/FTPS (DirectFTP)                      | ×                                                                                                    | <ul> <li>✓</li> </ul>                                                                                                    |
| Direct server-to-server transfer of your site over SFTP (DirectSFTP)                         | ×                                                                                                    | <ul> <li>Image: A set of the set of the</li></ul> |
| AES-128 encrypted archives (JPS format)                                                      | ×                                                                                                    | <ul> <li>✓</li> </ul>                                                                                                    |
| Optimized database dump (Extended INSERTs)                                                   | <b>~</b>                                                                                                    | <ul> <li>✓</li> </ul>                                                                                                    |
| Front-end backup feature allowing scheduled (CRON) backups and backup using PDA / Cell Phone |                                                                                                    |                                                                                                    |
| Front-end CRON functionality requires third party software (e.g. curl) and web access        | ~                                                                                                    | ~                                                                                                    |
| Efficient native command-line PHP scripts for use in CRON scheduling                         | ×                                                                                                    | <ul> <li>✓</li> </ul>                                                                                                    |
| Multiple backup profiles                                                                     | <ul> <li></li> </ul>                                                                                                    | <ul> <li>✓</li> </ul>                                                                                                    |
| Backup only your site's database or only your files                                          | ×                                                                                                    | <ul> <li>✓</li> </ul>                                                                                                    |
| Incremental files only backup                                                                | ×                                                                                                    | <ul> <li>✓</li> </ul>                                                                                                    |
| Administer your backup files (download, delete)                                              | <ul> <li>Image: A start of the start of the start of</li></ul> | <ul> <li>✓</li> </ul>                                                                                                    |
| Import arbitrary archive files                                                               | ×                                                                                                    | <ul> <li>Image: A set of the set of the</li></ul> |
| Restore your backup files from within the component                                          | ×                                                                                                    | ~                                                                                                    |
| (full site backup archives only)                                                             |                                                                                                    |                                                                                                    |
| Exclude arbitrary directories, files or directory contents                                   |                                                                                                    |                                                                                                    |
| (individual item selection)                                                                  | <b>*</b>                                                                                                    | ×                                                                                                    |
|                                                                                              |                                                                                                    |                                                                                                    |

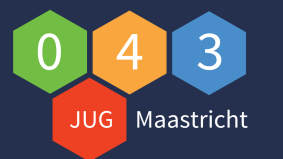

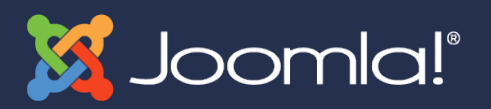

## Installatie en configuratie Akeeba

- Download Akeeba Component (en eventueel taalbestanden)
  - <u>https://www.akeebabackup.com/download.html</u>
- Log in op de Backend van Joomla!
- Klik in het menu op Extensies, Beheren, Installeren
- Blader naar het Akeeba Component
- Klik op installeren
- Klik na de installatie in het menu op Componenten
- Gevolgd door Akeeba Backup
- Wizard wordt gestart, volg de stappen
- Pas het file type eventueel aan naar ZIP
- Demo download en installatie Akeeba

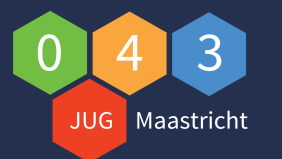

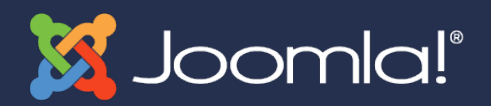

#### **Backup maken met Akeeba**

- Log in op de Backend van Joomla!
- Klik in het menu op Componenten
- Klik op het Akeeba Backup

#### • Let op:

De eerste keer wordt er een wizard gestart

- Klik op de knop Configuration Wizard
- Klik op de knop Backup Now
- Geef een naam in
- Klik op de knop Backup Now

#### • Demo backup maken Akeeba

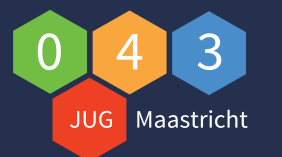

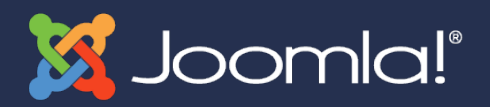

## Backup veiligstellen (optie 1)

- Download je bestanden altijd offline
- Dat kan via de backend
- Log in op de Backend van Joomla!
- Klik in het menu op Componenten
- Klik op het Akeeba Component
- Klik op Manage Backups
- Hier zie je een overzicht van de backup bestanden
- Klik op download (bestand dat je wil downloaden)
- Demo backup maken Akeeba

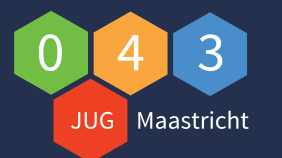

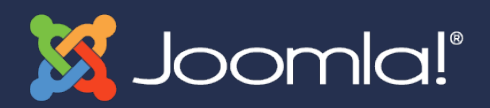

## Backup veiligstellen (optie 2)

- Download je bestanden altijd offline
- Dat kan via een FTP client
  - Bijvoorbeeld FileZilla (gratis)
  - <u>https://filezilla-project.org/download.php</u>
- Installeer FileZilla
- Stel je FTP verbinding in (via sites)
- Maak verbinding
- Navigeer naar het volgende pad:
  - www.<jedomein>.nl\administrator\componenten\com\_akeeba\backup\
- Selecteer het bestand dat je wil downloaden
- Klik op de pijl om het bestand te downloaden
- Demo backup downloaden FileZilla

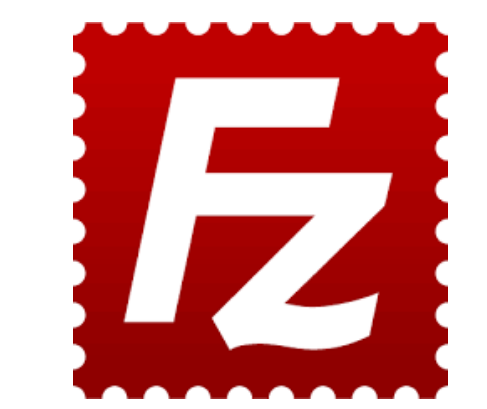

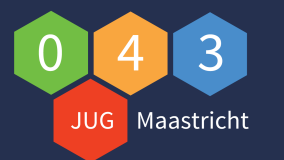

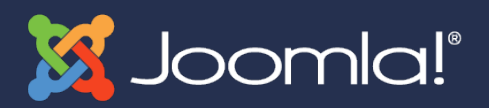

## Website herstellen (restoren) intro

- Tijdens het backuppen
  - Worden de installatie bestanden van Joomla! toegevoegd
  - Worden de bestanden van de website toegevoegd
  - Wordt de database toegevoegd
  - Worden de bestanden in een JPA of ZIP geplaatst
- Nadat de bestanden uitgepakt zijn wordt
  - De installatie van Joomla! gestart
  - Volgens 3 stappen manier van Joomla!

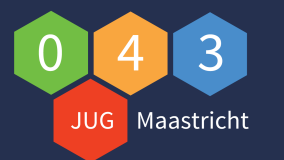

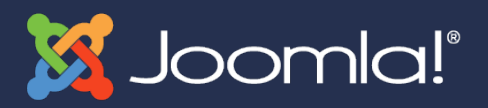

## Website herstellen (restoren) optie 1

- Restoren via de Backend Joomla! en Akeeba
- Log in op de Backend van Joomla!
- Klik in het menu op Componenten
- Klik op het Akeeba Component
- Klik op Manage Backups
- Plaats een vinkje voor de backup
- Klik op de knop Restore
- Klik dan op Start restoration
- Klik dan op Run the site restoration script
- Volg de stappen
- Demo herstellen website Akeeba via Backend Joomla!

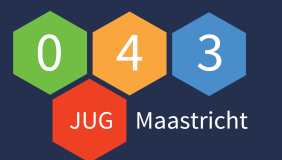

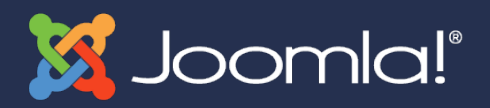

## Website herstellen (restoren) optie 2a

- Restoren JPA file m.b.v. kickstart.php en FTP
- JPA staat voor Joomla Pack Joomla Installation Backup
- Download kickstart.php <u>https://www.akeebabackup.com/download/akeeba-kickstart.html</u>
- Start je FTP programma
  - Maak verbinding met FileZilla
  - Verwijder alle bestanden en mappen
  - Maak eventueel via CP een nieuwe database aan (optioneel)
- Uploaden JPA en kickstart.php
  - Upload je JPA backup
  - Upload het Kickstart.php

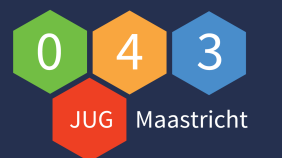

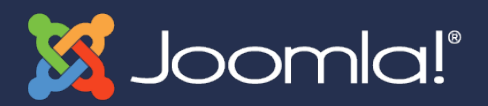

## Website herstellen (restoren) optie 2b

- Restoren m.b.v. kickstart.php en FTP
- Ga naar
  - www<jedomein.nl>\kickstart.php
  - Volg de stappen vanuit de Wizard
  - Verwijder na restore altijd de installatie map!
- Demo herstellen website Akeeba m.b.v. kickstart.php

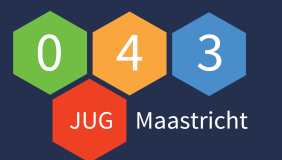

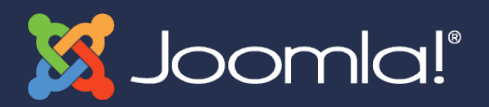

## Website herstellen (restoren) optie 3

#### • Restoren **ZIP file via FTP**

- Standaard JPA file, aanpassen in backend voor ZIP file
- Maak verbinding met FileZilla
- Verwijder alle bestanden en mappen
- Maak eventueel via CP een nieuwe database aan (optioneel)
- Pak op je computer het ZIP bestand uit
  - Upload alle bestanden
  - Ga naar de URL van je website
  - Installatie Wizard wordt gestart
  - Volg de stappen vanuit de Wizard
  - Verwijder na restore altijd de installatie map!

#### • Demo herstellen website Akeeba via FTP (ZIP)

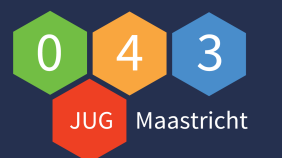

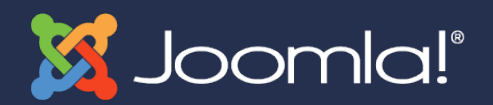

## Mogelijkheden Akeeba Pro

- Direct server-to-server transfer van website via FTP/FTPS (DirectFTP)
- Direct server-to-server transfer van website via SFTP (DirectSFTP)
- AES-128 encrypted archief bestand (JPS formaat)
- Auto backup via Watchful
- Uploaden bestanden naar
  - NAS (Synology)
  - DropBox
  - iDrive
  - Etc.

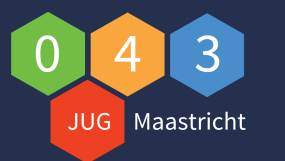

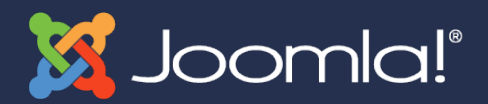

## Tips

- Er is een programma voor uitpakken JPA files
  - <u>http://preview.tinyurl.com/hf2wh2x</u>
- Maak gebruik van Kickstart.php
  - Scheelt tijd met uitpakken en uploaden
  - Download: <u>http://preview.tinyurl.com/4xjqo33</u>
- Test regelmatig of je kunt restoren!
- Backup elke Joomla! Website
- Backup voor elke update (Joomla of Extensie)
- Gebruik indien mogelijk een testomgeving voor updaten
- Maak eventueel geautomatiseerd een backup met Akeeba Pro en Watchful:
  - <u>http://preview.tinyurl.com/gnf676a</u>

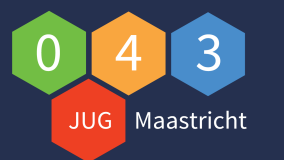

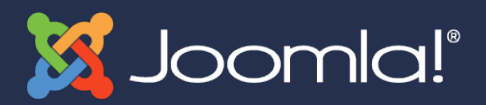

## Tips

- Handige link met filmpjes van Netspecialist: <u>https://netspecialist.nl/joomla-extensies/website-beheer/187-joomla-backup</u>
- Alle links worden op de website van de JUG043 geplaatst

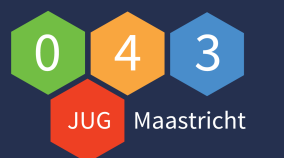

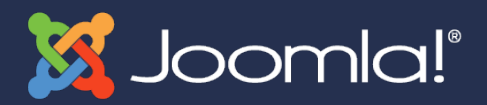

#### Dr. Joomla

- Wie heeft er een:
  - Vraag over Joomla?
  - Probleem met Joomla?
  - Vraag over een extensie?
  - Probleem met een extensie?
  - Vraag over een Joomla! Template?
  - Probleem met een Joomla! Template?

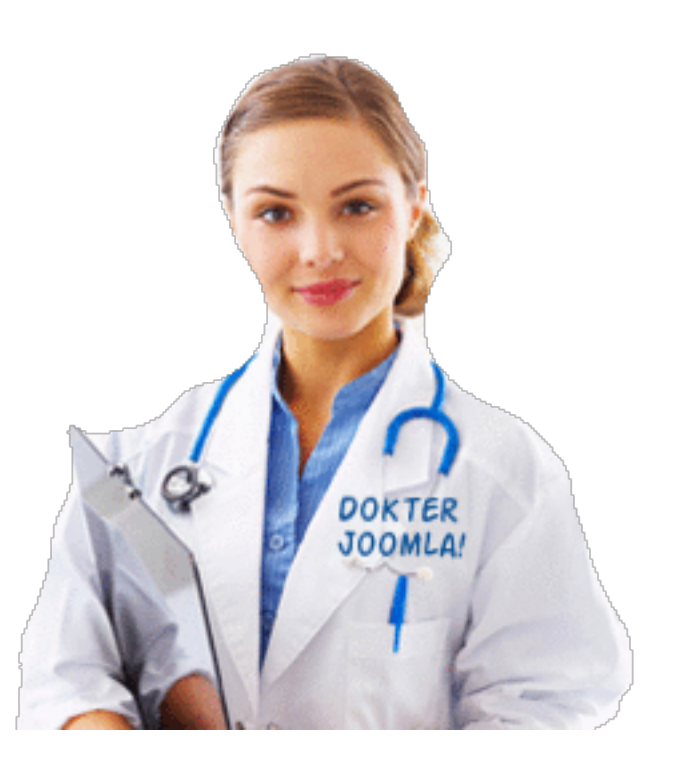

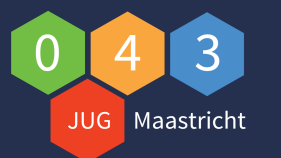

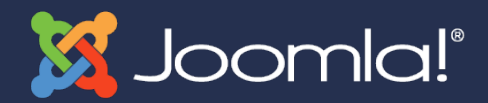

## Zijn er vragen?

 Kiitos
 Barkal
 Barkal
 Barkal
 Barkal
 Barkal
 Barkal
 Barkal
 Barkal
 Barkal
 Barkal
 Barkal
 Barkal
 Barkal
 Barkal
 Barkal
 Barkal
 Barkal
 Barkal
 Barkal
 Barkal
 Barkal
 Barkal
 Barkal
 Barkal
 Barkal
 Barkal
 Barkal
 Barkal
 Barkal
 Barkal
 Barkal
 Barkal
 Barkal
 Barkal
 Barkal
 Barkal
 Barkal
 Barkal
 Barkal
 Barkal
 Barkal
 Barkal
 Barkal
 Barkal
 Barkal
 Barkal
 Barkal
 Barkal
 Barkal
 Barkal
 Barkal
 Barkal
 Barkal
 Barkal
 Barkal
 Barkal
 Barkal
 Barkal
 Barkal
 Barkal
 Barkal
 Barkal
 Barkal
 Barkal
 Barkal
 Barkal
 Barkal
 Barkal
 Barkal
 Barkal
 Barkal
 Barkal
 Barkal
 Barkal
 Barkal
 Barkal
 Barkal
 Barkal
 Barkal
 Barkal
 Barkal
 Barkal
 Barkal
 Barkal
 Barkal
 Barkal
 Barkal
 Barkal
 Barkal
 Barkal
 Barkal

Schrijf je in als lid van de JUG-043 bij: Leon Kolenburg: l.kolenburg@maastrichtuniversity.nl Johan van der Velde: johan.van-der-velde@community.joomla.org

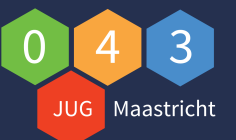

Website Community: http://www.iturl.nl/snwQj8e (Joomla Community) Website: http://www.jug043.nl Facebook: https://www.facebook.com/jug043maastricht Twitter: #jug043

> Meer informatie: www.jug043.nl